Xserver レンタルサーバー・ドメイン契約手順

2024 年 4 月 30 日版 サピオネクスト株式会社

#### 1. エックスサーバーにアクセスします。

エッスクスサーバーサイト↓ 以下をクリックする。 https://www.xserver.ne.jp/agency\_via/?cd=XAEYGV&type=server

・以下の画面が表示されますので「初めてご利用のお客様」をクリックします。

| ****<br>7/1(ホ)まで 月額料金 (第) 792円~ | <sup>契約特典</sup> .com .net などから選べる!<br>ドメイン永久無料 |
|---------------------------------|------------------------------------------------|
| 初めてご利用のお客様                      | XserverアカウントIDをお持ちのお客様                         |
|                                 | XserverアカウントID または メールアドレス                     |
| 10日間無料お試し 新規お申込み                | pxx12345/sample@example.com                    |
|                                 | パスワードをお忘れの方はごちら                                |
|                                 | ログイン                                           |

Xserverレンタルサーバー お申し込みフォーム

申込み内容を入力します。 2.

- ・プランは「X10」
- ・wordpress クリックスタートは不要です。「□利用する」はチェックしなくてよい。
- ・取次店コードはそのままでよい。「XAEYGV」
- ・「登録へ進む」を押す。

Xserverレンタルサーバー お申し込みフォーム

| キャンペーン 月額                                         | 料金<br>92円~ 契約                                                                   | eom .net<br>ドメイン                                                         | などから選べる!<br>ノ永久無料                                      |
|---------------------------------------------------|---------------------------------------------------------------------------------|--------------------------------------------------------------------------|--------------------------------------------------------|
| ・<br>申し込み内容選択 Xserverア                            | ●<br>カウント 清報入力                                                                  | 全確認                                                                      | 完了                                                     |
| お申                                                | し込み内容を入力                                                                        | してください。                                                                  |                                                        |
| サーバー契約内容                                          |                                                                                 |                                                                          |                                                        |
| サーバーID ③ 🛛 🗞                                      | xs927828                                                                        | ✓ 自分で決める                                                                 |                                                        |
| プラン 88                                            | X10 人気<br>● 月頭 <b>792</b><br>章重 3000                                            | Х20                                                                      | x30<br>○ 月爾 <b>3168</b> 円~<br>帝厳 500gg                 |
|                                                   | ドメインを取得<br>✔WordPress新                                                          | してすぐにWordPress<br>「規設置 <del>、</del> 独自SSL自動設                             | プログを始められる!<br>定 ✔ ドメイン取得・設定                            |
| WordPressクイックスタート ⑦ 世』<br>(WordPressの一括設定無料オプション) | <ul> <li>・ お支払方法</li> <li>・ お申し込み</li> <li>・ 10日間無料</li> <li>・ サーバーの</li> </ul> | ンに関するご注意:<br>はクレジットカード払い。<br>と同時にサーバー料金のオ<br>のお試し期間はありませ<br>移転には対応していません | ・翌月後払いのみとなります。<br>3支払いが発生します。<br><mark>ん。</mark><br>し。 |
|                                                   | □ 利用する                                                                          |                                                                          |                                                        |

| Xserverビジネスパートナーからご紹介( | のお客様          |
|------------------------|---------------|
| 取次店コード 任意              | XAEYGV        |
| Xserv                  | erアカウントの登録へ進む |

- 3. アカウント情報を入力します。
  - ・お客様の情報を入力します。
  - ・「次へ進む」を押す。

Xserverレンタルサーバー お申し込みフォーム

| ₹₹>><>> 月額料<br>7/1(#)まで 792                                     | 金<br>( <sup>假込)</sup><br>円~              | .com .net な<br>ドメイン                                | などから選べる!<br>永久無料                             |
|-----------------------------------------------------------------|------------------------------------------|----------------------------------------------------|----------------------------------------------|
| ● Xserverアカウン                                                   | 卜情報入力                                    | 確認                                                 | <br>完了                                       |
| Xserverアカウントに<br>ひとつのXserverアカウントで                              | 登録するお客様<br>ですべての対象                       | 検情報を入力してく<br>&サービスがご利用                             | ださい。<br>いただけます。                              |
| メールアドレス 🙇 🕐                                                     | name@exam                                | ble.com                                            |                                              |
| パスワード きぁ ⑦                                                      | 確認<br>半角8文字以上、16                         | 文字以内で入力                                            |                                              |
| 登録区分 💩                                                          | ● 個人<br>日本で登記のない任<br>く、代表者様や担当           | 法人<br>意団体(ザークル、同窓会など)<br>者様による「個人」でお申し2            | )や組合・海外法人等は、法人ではな<br>いみください。                 |
| インフォメーションメールの配信 📧                                               | 希望する<br>機能強化やキャン<br>※契約更新のご案<br>インフォメーショ | ペーンに関する情報をメールで<br>内や各種メンテナンス情報など<br>ンメールの配信を希望されない | お届けします。<br>サービスに関する重要なご案内は、<br>場合でもお送りいたします。 |
| 利用規約と個人情報に関する公表事項<br>[「利用規約」「個人情報に関する公表事項」に同<br>認・同意したものとみなします。 | <b>め</b> 類<br>意する] をクリック                 | 7すると、 <u>利用規約</u> □、 <u>個</u>                      | 人情報に関する公表裏項 🛛 を確                             |
| ✓ 「利用規約                                                         | 「個人情報に関す                                 | 「る公表事項」に同意する                                       |                                              |
| ← 申込み内容の選択画面に戻る                                                 | শ্ব ৯ ১৫ ব                               |                                                    |                                              |
|                                                                 | 次へ進む                                     |                                                    |                                              |

#### 4. メールアドレスへ登録したメールアドレス確認メールが届きます。

- ・以下のメールが届きます。
- ・「確認コード」をメモします。

| - | Xserverアカウント support@xserver.ne.jp sapionext.co.jp 経由<br>To info ▼ |
|---|--------------------------------------------------------------------|
|   | 【Xserverアカウント】ご登録メールアドレス確認のご案内                                     |

この度は、当サービスへのご登録ありがとうございます。

本メールは、ご登録メールアドレスがお客様のものであることを確認するために、 お申し込みフォームより自動で送信しております。

下記【認証コード】をお申し込みフォームにご入力のうえ、 ご登録をお進めください。

| 登録メールアドレス】 | : info@sapionext.co.jp |
|------------|------------------------|
| 【認証コード】    | : 569457               |

#### 5. 画面から確認コードを入力します。

- ・メールで届いたコードを入力します。
- ・「次へ進む」を押す。

| 申し込み内容選択     | Xserverアカウント情報入力                           | 確認                             | 完了         |
|--------------|--------------------------------------------|--------------------------------|------------|
| info@sapio   | <b>next.co.jp</b> 宛てにお送りし                  | た確認コードを入力                      | してください     |
| ×-11.7       | メールが見当たらない場合は迷惑メールT<br>アドレスをお間違えの場合は入力両面に戻 | フォルダをお確かめください<br>って修正のうえ軍度お試し。 | 。<br>イださい。 |
|              |                                            | S CIPEO S ALLING DAO           |            |
|              | 確認コード 50                                   | 69457                          | 1          |
|              |                                            |                                |            |
| arアカウント登録の入力 | つ画面に戻る                                     |                                |            |

#### 6. アカウント入力情報を確認します。

・確認して「この内容で申込みする」を押す。

| お申し込み内容選択                                                                                         | Xserverアカウント情報入力                                     | 確認         | 完了 |
|---------------------------------------------------------------------------------------------------|------------------------------------------------------|------------|----|
|                                                                                                   | 入力内容をご確認く                                            | 、ださい。      |    |
| サーバー契約内容                                                                                          |                                                      |            |    |
| 契約サービス                                                                                            | Xserver レンタルサー                                       | <i>n</i> - |    |
| サーバーID                                                                                            | xs927828                                             |            |    |
| プラン                                                                                               | X10                                                  |            |    |
|                                                                                                   | :                                                    |            |    |
| serverビジネスパート                                                                                     | :<br>ナーからご紹介のお客様                                     |            |    |
| <b>serverビジネスパート</b><br><sub>次店コード</sub>                                                          | :<br>ナーからご紹介のお客様<br><sub>XAEYGV</sub>                |            |    |
| serverビジネスパート<br><sub>次店コード</sub><br>用規約と個人情報に関す                                                  | :<br>ナーからご紹介のお客様<br>XAEYGV<br>する公表事項                 |            |    |
| <b>5erverビジネスパート</b><br>次店コード<br><b>用規約と個人情報に関す</b><br>用規約と個人情報に関する公式                             | :<br>ナーからご紹介のお客様<br>XAEYGV<br>する公表事項 同意する            |            |    |
| <ul> <li>erverビジネスパート</li> <li>欠店コード</li> <li>用規約と個人情報に関する公認</li> <li>erverアカウント登録の入力画</li> </ul> | :<br>ナーからご紹介のお客様<br>XAEYGV<br>する公表事項<br>局意する<br>面に戻る |            |    |
| <b>Serverビジネスパート</b><br>次店コード<br><b>用規約と個人情報に関す</b><br>用規約と個人情報に関する公式<br>serverアカウント登録の入力画        | :<br>ナーからご紹介のお客様<br>XAEYGV<br>する公表事項 同意する<br>面に戻る    |            |    |

#### 7. お申し込みが完了しましたの画面が出ます。

#### 8. 同時にサーバーアカウント設定完了のメールが届きます。

・「Xserver アカウント」ログイン情報を保存する。

【Xserverアカウント】 ■重要■サーバーアカウント設定完了のお知らせ[試用期間] ∑ 受信トレイ× SAPIO NEXT× Xserverアカウント support@xserver.ne.jp sapionext.co.jp 経由 To info マ 【Xserverアカウント】 ■重要■ サーバーアカウント設定完了のお知らせ[試用期間] XserverアカウントID : chrg146392 メールアドレス : info@sapionext.co.jp この度は当サービスをお申し込みいただき誠にありがとうございます。 エックスサーバーサポートでございます。 サーバーアカウントの設定が完了しましたのでお知らせいたします。 本メールは当サービスをご利用いただくにあたり非常に重要なお知らせです。 お取り扱いには十分にご注意の上、 大切に保管してくださいますようお願い申し上げます。 : 【2】管理ツールのログイン情報 エックスサーバーのご利用に必要となる管理ツールおよびログイン情報は 以下のとおりです。 ▲『Xserverアカウント』ログイン情報 XserverアカウントID : chrg146392 メールアドレス : info@sapionext.co.jp Xserverアカウントパスワード : お客様が設定したパスワード ログインURL : https://www.xserver.ne.jp/login\_info.php ※Xserverアカウントにロクイン9 ることで、ご登録情報の確認・変更、 ご利用期限の確認、料金のお支払い等の管理が行えます。 ●『サーバーパネル』ログイン情報

サーバーID : xs927828 サーバーパスワード : サーバーパネル : <u>https://www.xserver.ne.jp/login\_server.php</u>

- 9. サーバーにログインできることを確認します。
  - ・上記メールにあるログイン情報でログイン確認する。
  - 『Xserver アカウント』ログイン情報
     ログイン URL: <u>https://www.xserver.ne.jp/login\_info.php</u>
     メールアドレス: メールにあるお客様のメールアドレス
     パスワード:お客様が設定したパスワード

| ● 早長             | ∞ 機能                                            | ♥料金                                                             | ● お申し込み               | □ マニュアル                                                                                                    | <u> ま</u> サポート | ີ∎ ¤⊄າ: |
|------------------|-------------------------------------------------|-----------------------------------------------------------------|-----------------------|----------------------------------------------------------------------------------------------------|----------------|---------|
| ログイン             |                                                 |                                                                 | Xserverアカウント          | サーバーパネル                                                                                                    | ファイルマネージャ      | WEB×-   |
| ニーム > Xserverアカウ | マント                                             |                                                                 | •                     |                                                                                                    |                |         |
|                  | to Xserver                                      | カウントログ                                                          | 12                    |                                                                                                    |                |         |
|                  |                                                 |                                                                 |                       | the second second second second second second second second second second second second second second second se |                |         |
|                  | お客様のご登録                                         | 「肩報の確認、変動                                                       | 更、ご利用期限の確認            | 等を行うたみの管理                                                                                                    | システムです。        |         |
|                  | <ul><li>む客様のご参照</li><li>メールア</li></ul>          | 「有報の確認、変更<br>「ドレス」                                              | 更、ご利用期限の確認            | 等を行うための管理                                                                                                    | システムです。        |         |
|                  | マ<br>お客様のご<br>メールア<br>info@                     | inf報の確認、変す<br>パレス<br>sapionext.co.jp                            | 更、ご利用期限の確認            | 等を行うための管理                                                                                                    | システムです。        |         |
|                  | マ<br>お客様のご<br>メールア<br>Info@<br>Xserver)         | 「「較の確認、変す<br><b>ドレス</b><br>sapionext.co.jp<br>アカウントIDでもロー       | 更、ご利用期限の確認<br>グインできます | 等を行うための管理                                                                                                    | システムです。        |         |
|                  | マ<br>お客様のご<br>メールア<br>Info@<br>Xserver〕<br>パスワー | 「「較の確認、変更<br><b>ドレス</b><br>sapionext.co.jp<br>アカウントIDでもロー<br>・ド | 更、ご利用期限の確認<br>グインできます | 等を行うたみ 2管理                                                                                                    | システムです。        |         |

・メールアドレス認証の画面が出るので、登録メールに届いた認証コードを入れる

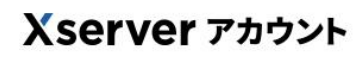

 メールアドレス認証

 登録メールアドレス鬼にお送りした認証コードを入力してください。

 ログイン

 ログイン

 CXserverアカウント】

 レグイン用認証コードのお知らせ

 Xserverアカウント】

 レグイン用認証コードのお知らせ

 Xserverアカウント】

 レグイン用認証コードのお知らせ

 Serverアカウント】

 レグイン用認証コードのお知らせ

 Tagitation +

 ごため要な「認証コード」をお知らせいたします。

 レグインに必要な「認証コード」をお知らせいたします。

 「認証コード】

 「認証コード】

 アロクト

- 10. 一時的にメールアドレス認証を外します。(弊社でログインして作業可能にするため)
  - ・画面右上のアカウントメニューから「登録情報確認・編集」をクリックする。

<u>Xserverアカウント</u>ヘログインし、上部メニュー右端のXserverアカウントメニューから「登録情 報確認・編集」をクリックしてください。

| A 2010001 23 34                                                                                                    | > 登録情報確認·編集 |
|----------------------------------------------------------------------------------------------------|-------------|
| Emi     Ci2     C     C | > パスワード変更   |
|                                                                                                    | > メールアドレス変更 |
| サーバー管理                                                                                                    | > アカウントの統合  |
|                                                                                                    | > 自動更新設定    |
| サーバー管理                                                                                                    | ログアウト       |

- ・ページ内にある「ログインセキュリティ設定」を「無効」に変更する。
  - →「不審なログイン時の通知」を「有効」→「無効」
  - →「不審なログイン時の認証」を「有効」→「無効」

ログインセキュリティ設定

| ブイン時の通知 ? | ○ 有效 ● 無効 |
|-----------|-----------|
| ブイン時の認証 ⑦ | ○ 有效 ● 無效 |
| ブイン時の認証 ⑦ | ○ 有交 ● 無効 |

11. 再度サーバーにログインして管理画面が表示されることを確認します。

| Xserver Lys            | レサーバー           |    |     |         | (¥) 料金支           | はい 윋お知らせ | ₩ サービス一覧   |     |
|------------------------|-----------------|----|-----|---------|-------------------|----------|------------|-----|
| > トップページ               | サーバー            |    |     |         |                   |          | () 追加中     | し込み |
| > 各種特典のお申し込み           | サーバーロ           | 契約 | プラン | サーバー番号  | 利用期限              |          |            |     |
| > プラン変更                | <u>xs927828</u> | 試用 | X10 | sv12565 | 2021/07/06 🔺 期限間近 | ファイル管理   | サーバー管理     | :   |
| > 設定代行サービス             |                 |    |     |         |                   |          |            |     |
| > 新サーバー簡単移行            | ドメイン            |    |     |         |                   | 0 FX-    | イン取得 😋 ドメイ | ン移管 |
| > Whois情報設定<br>(初期値設定) |                 |    |     | ~~~     |                   |          |            |     |

### 以上ができれば、サーバーのアカウント設定が完了です。

続いて、サーバー代金の支払いと独自ドメインの確保を行います。

#### 12. サーバー料金の支払いを行います。

- ・10日間の試用期間になっているので料金の支払いをする。
- ・「料金の支払い」を押す。

| Xserver >>>>           | レサーバー           |    |     |         | (            | ※料金支払い   | お知らせ :                               | ₩ サービス一覧 | 9   |
|------------------------|-----------------|----|-----|---------|--------------|----------|--------------------------------------|----------|-----|
| > トップページ               | サーバー            |    |     |         |              | $\smile$ |                                      | 3 追加申    | し込み |
| > 各種特典のお申し込み           | サーバーロ           | 契約 | プラン | サーバー番号  | 利用期限         |          |                                      |          |     |
| > プラン変更                | <u>xs927828</u> | 試用 | X10 | sv12565 | 2021/07/06 🔺 | 期限間近     | ファイル管理                               | サーバー管理   | :   |
| > 設定代行サービス             |                 |    |     |         |              |          |                                      |          |     |
| > 新サーバー簡単移行            | ドメイン            |    |     |         |              |          | ・・・・・・・・・・・・・・・・・・・・・・・・・・・・・・・・・・・・ | 大大 〇 ドメイ | ン移管 |
| > WhoIs情報設定<br>(初期値設定) |                 |    |     |         |              |          |                                      |          |     |

#### 13.お支払いを進めます。

・「支払い方法を選択する」を押す。

| 料金支払い                                                                                                 | お支払い請求書発行                | お支払い報告フォーム               | お支払い履歴/受領書発行 |
|----------------------------------------------------------------------------------------------------|--------------------------|--------------------------|--------------|
| お支払い/請求書発行                                                                                            |                          |                          |              |
| 銀行、クレジットカード、またはコンビニでのお支払い手続きを行う<br>お支払い手続きの際には、複数サーバー、または複数のドメイン料金                                    | ことができます。<br>を合わせてお支払いするこ | ことも可能です。                 |              |
| 申しくはマニュアル「 <u>あなないについく</u> 」でご参照ください。<br>料金のお支払い手続き                                                   |                          |                          |              |
| 料金のお支払いによる更新手続きが可能なご契約を表示しています。<br>お支払い手続きをご希望の項目にチェックを付け、表下より更新期間<br>請求備報が発行されますので、該当の請求に対して料金をお支払いく | を選択し、「お支払い方法<br>ださい。     | もを選択する」ボタンをクリ            | ックしてください。    |
| ※クレジット決済を選択された場合は、お支払い売了画面で決済処理が売了する<br>Xserverレンタルサーバー                                               | ため請求情報が発行されません           | V.                       |              |
| サーバーID プラン                                                                                            | サーバー番号                   | 利用期限                     |              |
| ✓ xs927828 () X10                                                                                     | sv12565                  | 2021/07/06 \land 期間      | 貝間近          |
|                                                                                                    |                          |                          |              |
| 契約期間を選択してください 12か月 🗸 お支払合計 12                                                                         | 3,860円 < 3ヶ月契            | 約よりトータル <b>4,488円お</b> 機 | 81           |
|                                                                                                    |                          |                          |              |

#### 14. お支払い方法を選択します。

・支払い方法をチェックする。

(以下クレジットカードの場合)※その他の支払い方法も画面に沿って支払いを完了する。

・「決済画面へ進む」を押す。

| ○ 翌月後払い(コンビニ | :/銀行) рабу                          |
|--------------|-------------------------------------|
| ○ コンビニエンスストア | LAWSON FamilyMart Seicomart 2 (111) |
| ○ 銀行振込       |                                     |
| 0 ペイジー       | · Do<br>Rating                      |
| クレジットカード     | ・翌月後払い(コンビニ/銀行)決済の場合、請求書を発行いただけません  |

#### 15. クレジットカード決済を行う。

- ・カード番号を入力する。
- ・「確認画面へ進む」を押す。

| クレジットカード                                                 |                                                                            |
|----------------------------------------------------------|----------------------------------------------------------------------------|
| レジットカード情報を入力してくだ                                         | さい。                                                                        |
| カード番号 ③                                                  | 有効期限 セキュリティコード ⑦                                                           |
| 4004507000400450                                         |                                                                            |
| 1234567890123456                                         | 03 月/ 2020 年 123                                                           |
| 1234567890123456                                         | 03 月/ 2020 年 123                                                           |
| 1234567890123456<br>1234567890123456<br>1234567890123456 | 03 月/ 2020 年 123<br>ませんのでご注意ください                                           |
| 1234567890123456<br>() お支払い後の返金はできま<br>料金をお支払いいただいた後は、ま  | 03 月/ 2020 年 123     ませんのでご注意ください     契約期間途中での解約の場合でも料金の返金はできませんのでご了承ください。 |

・内容を確認して「支払いをする」を押す。

|                   | 015               |        |  |
|-------------------|-------------------|--------|--|
| 内容をご確認のうえ、「支払     | いをする」ボタンを押してください。 |        |  |
| ジットカードでのお支払い手     | 続きが完了いたします。       |        |  |
| 支払い手続き中の通信は、SSLによ | りすべて暗号化されます。      |        |  |
| リレジットカード番号        | 467925******16    |        |  |
|                   |                   |        |  |
|                   |                   |        |  |
|                   | 入力画面へ戻る           | 支払いをする |  |
|                   |                   |        |  |

・支払い完了を確認する。

#### お支払い/請求書発行

| クレジットカードでの支払手続き                            |                                                |  |
|--------------------------------------------|------------------------------------------------|--|
| サーバー料金のお支払いが完了しました。                        |                                                |  |
| < 今回ご利用されたクレジットカー                          | - ドを自動更新用のクレジットカードとして登録しました                    |  |
| 今後は、今回登録されたクレジットカード<br>設定の変更は「自動更新設定」メニューよ | により、ご選択された更新期間にて、ご契約が自動的に更新されます。<br>りお願いいたします。 |  |
|                                            |                                                |  |
|                                            | トップへ戻る                                         |  |

# <u>以上で、サーバー年間代金の支払いが完了します。</u> 続いて、ドメインの確保を行います。

#### 16.Xserver アカウントの「トップページ」に戻ります。

- もしくは、Xserver アカウントに再度ログインします。
- ・『Xserver アカウント』ログイン情報
  - ログイン URL: https://www.xserver.ne.jp/login\_info.php
  - メールアドレス: メールにあるお客様のメールアドレス
  - パスワード:お客様が設定したパスワード
- ・「各種特典のお申し込み」を押す。

| Xserver >>>>                              | サーバー            |    |     |         |           | ● 料金支払い  |    | ₩ サービス一覧 | ① サビオネクス |
|-------------------------------------------|-----------------|----|-----|---------|-----------|----------|----|----------|----------|
| > トップページ                                  | サーバー            |    |     |         |           |          |    |          | 3 追加申し込み |
| > 各種特典のお申し込み                              | サーバーロ           | 契約 | プラン | サーバー番号  | 利用期限      |          |    |          |          |
| > プラン変更                                   | <u>xs927828</u> | 通常 | X10 | sv12565 | 2022/06/3 | 0 😋 自動更新 | 77 | イル管理 サ   | ーバー管理    |
| > 設定代行サービス                                |                 |    |     |         |           |          |    |          |          |
| > 新サーバー簡単移行                               | ドメイン            |    |     |         |           |          |    | ● ドメイン取得 | ● ドメイン移管 |
| <ul> <li>Whois情報設定<br/>(初期値設定)</li> </ul> |                 |    |     |         |           |          |    |          |          |
|                                           |                 |    |     | ご利      | 用中のドメ・    | インはありません |    |          |          |

- 17.独自ドメイン永久無料特典でドメイン確保をします。
  - ・独自ドメインプレゼントの「この特典を使用する」を押す。

|                                                                                                    | エックスサーバーでは、お得な無料特                    | 典を複数ご用意しております。                                                                                                    |           |
|----------------------------------------------------------------------------------------------------|--------------------------------------|----------------------------------------------------------------------------------------------------|-----------|
| > トップページ                                                                                               | 独自ドメイン1年無料特典                         |                                                                                                    |           |
| <ul> <li>&gt; 各種特典のお申し込み</li> <li>&gt; ブラン変更</li> <li>&gt; 設定代行サービス</li> <li>&gt; 新サーバー競単移行</li> </ul> | 対象ドメインタベて取得OKI<br>独自ドメインが<br>1年間無料!  | 取録対象ドメイン<br>online / space / website / site / lach / store / osaka / moe / earth / design /<br>Jmk / wiki / syz / group / email / live /<br>対象ドメインは予告なく変更されます。<br>無円症の規則<br>ドメイン取得後1年間(2年目より有料契約へ称行)                              | この特典を使用する |
| > Whois情報設定<br>(初期備設定)                                                                                 | 2009/11 2016 00021<br>独自ドメイン永久鮮料株売づき | <b>対象区分</b><br>新規<br>取場可差配<br>取場対象ドメイン1つにつき1倍<br>- 7巻曲1                                                                                                    |           |
|                                                                                                    | 独自ドメイン<br>プレゼント! したの                 | <b>対象トメイン</b><br>com / net / org / info / biz / xyz / link /.click / blog /<br>X20 * X00プランならJP / Xインと編択可能<br>() / coip X / noip X / noip X / noip X /<br>xx20は対象内となります。<br>条相応戦略の態、取得条件があります。<br><b>着程目の開墾</b><br>サーバーを知び有効である信り | この特殊を使用する |
|                                                                                                    |                                      | 対象区分<br>新用・水田・だご契約中のドメインにも対応しています。<br>取得可能数<br>取得対象ドメインよりいずれかけ個                                                                                                    |           |

※もし、「各種特典のお申し込み」が行われていなければ、通常の「ドメイン取得」を行います。

| Xserver uvglu                             | サーバー            |    |     |         | 学 料金支払い           | よ知らせ | ₩ サービス一覧 | (1) #E | オネクスト |
|-------------------------------------------|-----------------|----|-----|---------|-------------------|------|----------|--------|-------|
| > トップページ                                  | サーバー            |    |     |         |                   |      |          | ●追加申   | し込み   |
| > 各種特典のお申し込み                              | サーバーロ           | 契約 | プラン | サーバー番号  | 利用期限              |      |          |        |       |
| > プラン変更                                   | <u>xs927828</u> | 通常 | X10 | sv12565 | 2022/06/30 🥝 自動更新 | 77   | イル管理サ    | 一パー管理  | :     |
| <ul> <li>設定代行サービス</li> </ul>              |                 |    |     |         |                   |      |          |        |       |
| > 新サーバー簡単移行                               | ドメイン            |    |     |         |                   | C    | ● ドメイン取得 | C FX7: | ン移管   |
| <ul> <li>Whois情報設定<br/>(初期値設定)</li> </ul> |                 |    |     |         |                   |      |          |        | _     |
|                                           |                 |    |     | ご利      | I用中のドメインはありません    | ° 0  |          |        |       |

#### 18. 取得したいドメイン名を入力し確保できるか確認します。

- ・ドメイン名に入力する。
- ・「検索する」を押す。

| 区分    | ● 新規取得         | ○ 移管申請 |       |  |
|-------|----------------|--------|-------|--|
| ドメイン名 | www. sapionext |        | net 🗸 |  |
|       |                | 検索する   |       |  |

**19. 検索結果から希望のドメインが取得できればチェックして取得申請をします。** ・取得できる中から希望のものをチェックする。(一般的には.com でよい)

| X | sapionext.com   | 既に取得されているドメインです。 |
|---|-----------------|------------------|
|   | sapionext.net   | 取得できま            |
| С | sapionext.org   | 取得できま            |
| × | sapionext.info  | 既に取得されているドメインです  |
| С | sapionext.biz   | 取得できま            |
| С | sapionext.xyz   | 取得できま            |
| С | sapionext.link  | 取得できま            |
| С | sapionext.click | 取得できま            |
| ) | sapionext.blog  | 取得できま            |

・「利用規約に同意する」をチェックし「取得する」を押す。

| 独自ドメイン                 | ン永久無料特典(プラン特典)取得申請                                                                    | サーバーID xs927828 | : |
|------------------------|---------------------------------------------------------------------------------------|-----------------|---|
| この内容で 独自ドメイ            | ン永久無料特典(プラン特典)の取得申請を行いますか?                                                            |                 |   |
| ドメイン名                  | sapionext.net                                                                         |                 |   |
| 申請種別                   | 新規取得                                                                                  |                 |   |
| 一度申請いただいた<br>申請を行われる前に | ドメイン名は、申請後のキャンセルや変更ができません。<br>、ドメイン名に誤りがないか今一度ご確認ください。                                |                 |   |
|                        | □11日用規則は「1回人間範に回する22歳要項」「「同意する」 ステエックを入れると確認・同意したものとみな<br>■ 「利利規約」「個人情報に関する公表事項」に同意する | U <b>7</b> 9.   |   |
|                        | 検索画面へ戻る 取得申請をする                                                                       |                 |   |

#### 20. 取得完了を確認します。

| D xs927828 |
|------------|
|            |
|            |
|            |
|            |

21. トップページに戻りドメインが確認できたことを確認します。

| Xserver レンタル                                      | サーバー            |                     | ● 料金支払い           | <b>P</b> お知らせ | ₩ サービス一覧 | ① サビオネクスト株 |
|---------------------------------------------------|-----------------|---------------------|-------------------|---------------|----------|------------|
| > トップページ                                          | サーバー            |                     |                   |               |          | ・ 追加申し込み   |
| > 各種特典のお申し込み                                      | サーバーID          | 契約 プラン サーバー番号       | 利用期限              |               |          |            |
| > プラン変更                                           | <u>xs927828</u> | 通常 X10 sv12565      | 2022/06/30 📀 自動更新 | 77            | ・イル管理 サー | -バー管理      |
| <ul> <li>         ・         ・         ・</li></ul> |                 |                     |                   |               |          |            |
| > 新サーバー簡単移行                                       | ドメイン            |                     |                   |               | ● ドメイン取得 | ● ドメイン移管   |
| <ul> <li>Whois情報設定<br/>(初期値設定)</li> </ul>         | FXXX            |                     | 和用期限              |               |          |            |
|                                                   | sapionext.net   | 独自ドメイン永久無料特典(プラン特典) | 通常                |               |          | :          |

22. メールでも独自ドメイン取得完了のメールが届きます。

【Xserverドメイン】独自ドメイン永久無料特典 (プラン特典) 取得完了のお知らせ D 受信トレイ× SAPIO NEXT ×

| <u></u>      |                        |
|--------------|------------------------|
| Xserverアカウント | ID : chrg146392        |
| メールアドレス      | : info@sapionext.co.jp |

「<u>sapionext.net</u>」ドメインの取得が完了いたしましたのでお知らせいたします。

## 以上で、サーバーとドメインの契約完了です。

ここで作業した『Xserver アカウント』のログイン情報を「ブログ制作シート」の 「Xserver アカウント ログイン情報」にご記入ください。 ・メールアドレス: エックスサーバーで登録したお客様のメールアドレス ・パスワード:お客様が設定したパスワード